# CREACOMPOIIバージョンアップ

CREACOMPOIOバージョンアップをおこないます。

#### はじめに

・【企業 I D】はご契約時に送付しているライセンス証をご確認ください。

・インストールには Windows の<mark>管理者権限</mark>が必要です。

・インターネット接続が必要です。

・インストール中にパソコンの電源を切らないでください。

作業時間は、30分から1時間です。ネットワーク環境により異なります。

・インストーラーがパソコンを再起動する場合があります。この場合、再起動後1からイン ストール作業を行ってください。既にインストール済みのステップはスキップして続きが実 行されます。

#### 【スタンドアロン】ライセンスがスタンドアロンのお客様へ

・手順 1→2→3→4→15→17 でお進みください。

※本マニュアルはクライアントサーバー向けの手順書になっています。

【クライアントサーバー】複数台でご利用のお客様へ

・インストール前に、CAD を使用しているすべてのパソコンでCADアプリケーションを

終了してください。

【サーバー(親機)】 LicenseTool の入っているパソコン

・サーバーをバージョンアップしてください。

・Oracle データベースを使用している場合、サーバーバージョンアップ後サーバー再起 動が必要です。

【クライアント(子機)】アプリケーションを使用するパソコン

# <u>・サーバーの作業完了後、各クライアントでアプリケーション起動時に自動でバージョン</u> アップできます。手順18を参照してください。

・InstallShield版をご利用の場合、各クライアントでスタンドアロンと同じ手順でバージョンアップ作業を行う必要があります。(確認方法はP3のC参照)

# インストール方法

1. はじめにインストーラー(CREACOMPOIDownloader)をダウンロードします。

# 下記 URL をクリックして下記画面が表示されたら[実行]をクリックして下さい。

https://s3-ap-northeast-1.amazonaws.com/acspublicdownload/CREACOMPO+II+Downloader.exe

|    | CREACOMPO+II+Downloader.exe (694 KB) について行う操作を選んで<br>ください。<br>場所: s3-ap-northeast-1.amazonaws.com |
|----|---------------------------------------------------------------------------------------------------|
|    | ポイント 1                                                                                            |
|    | CREACOMPO+II+Downloader.exe (700 KB) について行う操作を選んでくださ<br>い。<br>場所: s3-ap-northeast-1.amazonaws.com |
|    | ファイルがダウンロードされます。                                                                                  |
|    | s3-ap-northeast-1.amazonaws.com から CREACOMPO+II+Downloader.exe を 100% ダウンロード済み キャンセル ×            |
|    | ダウンロードが終了し下記画面が表示されたら[実行]をクリックして下さい。                                                              |
|    | CREACOMPO+II+Downloader.exe のダウンロードが終了しました。 実行 フォルダーを開く ダウンロードの表示 ×                               |
|    | ポイント2                                                                                             |
|    | お使いのブラウザによって表示が異なる場合がございます。                                                                       |
|    | 表示が異なる場合でも実行をして頂ければ CREACOMPO II Downloader は起動します                                                |
| 2. | ダウンロードした CREACOMPO II Downloader を実行します。                                                          |
|    | CREACOMPO II Downloader を実行すると <mark>下記A~C の画面のいずれかが</mark> 表示され                                  |
|    | ます。新規インストール時またはライセンス更新時に弊社からお渡ししたライセンス証                                                           |
|    | に記載された「企業 ID」を入力して[ダウンロード]をクリックしてください。                                                            |
|    | ポイント3                                                                                             |
|    | CREACOMPO II Downloader 内の項目は、現在の環境が自動選択されます。                                                     |
|    | そのままで進めてください。                                                                                     |
|    | 「サーバー/アプリケーション」「ClickOnce/InstallShild」「PMII/MRII/Torso」                                          |
|    |                                                                                                   |

### A:サーバーの場合

| CREACOMPO II Downloader X                                         |            |               |        |  |  |  |  |
|-------------------------------------------------------------------|------------|---------------|--------|--|--|--|--|
| CREACOMPO II Downloader Ver.5.0.0.0<br>企業IDを入力してダウンロードボタンを押して下さい。 |            |               |        |  |  |  |  |
| 企業ID:                                                             |            |               |        |  |  |  |  |
| ● サーバー                                                            | ○ アプリケーション | ClickOnce     | $\sim$ |  |  |  |  |
|                                                                   |            | D PM I D MR I | Torso  |  |  |  |  |
|                                                                   |            |               |        |  |  |  |  |
| オプション                                                             |            | ダウンロード        | 閉じる    |  |  |  |  |

### B:スタンドアロンの場合

| CREACOMPO II D | ownloader                              |                                                     |              | ×       |
|----------------|----------------------------------------|-----------------------------------------------------|--------------|---------|
| CRI<br>企業      | EACOMPO II Downloade<br>覧IDを入力してダウンロート | er Ver.5.0.0.0<br><sup>ベ</sup> ボタンを押して <sup>-</sup> | 下さい。         |         |
| 企業ID:          | I                                      |                                                     |              |         |
| ○ サーバー         | ● アプリケーション                             | ClickOnce                                           |              | ~       |
|                |                                        | 🗹 РМ II                                             | MR I         | 🗹 Torso |
| オプション          |                                        | <i>a</i>                                            | <b>ウンロード</b> | 閉じる     |

### C:InstallShield の場合

※InstallShield 版の場合、サーバーおよび各クライアントで本作業を行ってください。

| CREACOMP | CREACOMPO II Downloader X                 |                                         |         |       |  |  |  |  |
|----------|-------------------------------------------|-----------------------------------------|---------|-------|--|--|--|--|
| \$       | CREACOMPO II Downloade<br>企業IDを入力してダウンロード | rr Ver.5.0.0.0<br>『ボタンを押して <sup>-</sup> | 下さい。    |       |  |  |  |  |
| 企業ID:    |                                           |                                         |         |       |  |  |  |  |
| ○ サーバー   | •                                         | InstallShiel                            | d       | ~     |  |  |  |  |
|          |                                           | 🗹 РМ II                                 | 🗌 MR II | Torso |  |  |  |  |
| オプション    | ,                                         | ( Ø                                     | א-מעלי  | 閉じる   |  |  |  |  |

# ---ポイント4------

# 下記表示の場合は、以下の処理を行ってください。

| CREACOMPO II Downloader X                                                                                                    | CREACOMPO II Downloader                                                                                                    |
|----------------------------------------------------------------------------------------------------|----------------------------------------------------------------------------------------------------|
| CREACOMPO I Downloader Ver 5.0.0.0<br>グライアントでパージョンアップを実行する・必要はありません。<br>サーバーで実行して下さい。<br>企業ID:<br>・ サーバー ● アブリケーション ClickOnce ~<br>ア PM I ● MR I ● Torso<br>新規インストールコード: | CREACOMPO I Downloader Ver.5.0.0.0         ダウンロードを開始するには企業IDと新規インストールコードが必要です。また、CREACOMPO II のご利用にはライセンス契約が必要になります。         企業ID:         サーバー         ・サーバー         ・サーバー         ・アプリケーション         ClickOnce         ・         ・         ・         ・         ・         ・         ・         ・         ・         ・         ・         ・         ・         ・         ・         ・         ・         ・         ・         ・         ・         ・         ・         ・         ・         ・         ・         ・         ・         ・         ・         ・         ・         ・         ・         ・         ・         ・         ・         ・         ・         ・         ・         ・         ・ |
| クライアントの場合<br>サーバーをバージョンアップ後、<br>「18.クライアントバージョンアップ」                                                                                                    | CERACOMPOIがインストールされてい<br>ない場合、バージョンアップできません。<br>[閉じる]をクリックしてください。                                                                                                    |
| を行なってください。<br>[閉じる]をクリックしてください。                                                                                                    |                                                                                                    |

--ポイント5------

お客様の社内ネットワーク設定により下記の画面が表示される場合がございます。 表示された場合は、社内システム管理者様に設定をご確認ください。

各項目を入力後に[OK]をクリックすると CREACOMPO II Downloader が実行されます。 (プロキシ設定はお客様情報となりますので、東レACSでは把握しておりません。)

| プロキシ設定              | <b>×</b> |
|---------------------|----------|
| プロキシサーバー:           |          |
| ポート:                | ×        |
| ♥ プロキシ認証を使<br>ユーザー: | 見用する。    |
| パスワード:              |          |
|                     |          |

3. CREACOMPO II 最新版のダウンロードが開始されます。(所要時間:15~20分)

ダウンロード終了後[OK]をクリックして下さい。

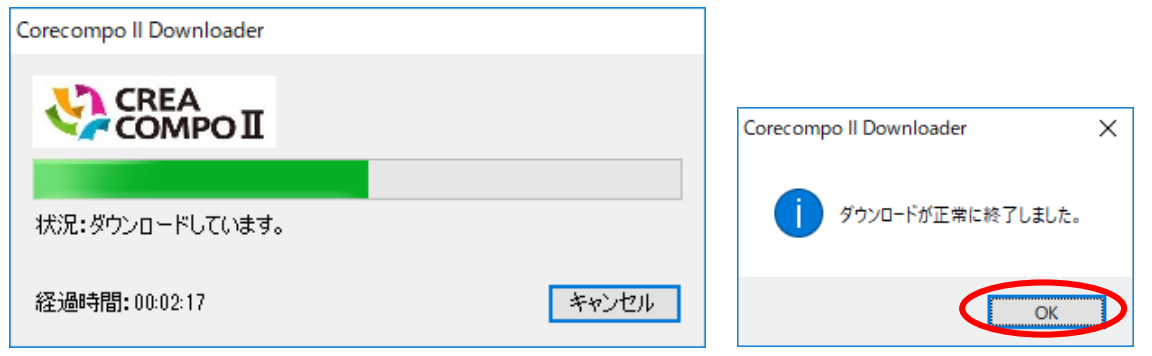

| そのまま、                   | [まとめてインストール]をクリックしてくカ                                                                                                    | ださい。                                                                                   |
|-------------------------|----------------------------------------------------------------------------------------------------|----------------------------------------------------------------------------------------|
| CREACOMPO II 1721-JU    | - □ × CREACOMPO II インストール                                                                                                    | A:サーバーの場合                                                                              |
| XX                      |                                                                                                    | 「サーバータブ」が表示されます                                                                        |
| 東LACS Webサイト            | CREACOMPO II サーバーワール CREACOMPO II Server Setup Tool 5.0.0 しicense Tool 5.0.0                                                                                                    | ポイント6                                                                                  |
|                         | データベース                                                                                                    | データベースの種類によりチェ                                                                         |
|                         | <ul> <li>SQL Server 2014 Express</li> <li>インスタンス名: SQLEXPRESS</li> </ul>                                                                                                    | ック状態が異なります。そのまま                                                                        |
|                         |                                                                                                    | で「インストール」してください。                                                                       |
|                         |                                                                                                    |                                                                                        |
|                         | 推進を選択 まとめてインストール 終了                                                                                                    |                                                                                        |
|                         |                                                                                                    |                                                                                        |
| CREACOMPO II インストール     | COPYRIGHT 2014 TORAY Advanced Computer Solution, INC. ALL RIGHT RESERVED                                                                                                    |                                                                                        |
| CREACOMPO II インストール     | COPYRIGHT 2014 TORAY Advanced Computer Solution, INC. ALL RIGHT RESERVED<br>×<br>CREACOMPO II インストール                                                                                                    | B:スタンドアロン                                                                              |
|                         | COPYRIGHT 2014 TORAY Advanced Computer Solution. INC ALL RIGHT RESERVED<br>- ・ ×<br>CREACOMPO II インストール<br>アプリケーション                                                                                                    | B:スタンドアロン<br>C:InstallShieldの場合                                                        |
| CREACOMPO II 1721-JJ    | COPYRIGHT 2014 TORAY Advanced Computer Solution, INC. ALL RIGHT RESERVED<br>- ×<br>CREACOMPO II インストール<br>アプリケーション<br>クライアントサーバー スタンドアローン                                                                                                    | B:スタンドアロン<br>C:InstallShield の場合<br>「アプリケーションタブ」が                                      |
|                         | COPYRIGHT 2014 TORAY Advanced Computer Solution, INC. ALL RIGHT RESERVED           CREACOMPO II インストール           アブリケーション           クライアントサーバー           クライアントサーバー           スタンドアローン           ● InstallShield           サーバー名:           図           Pattern Magic II           50.00           図           OREACOMPO II Torso           50.00 | B:スタンドアロン<br>C:InstallShieldの場合<br>「アプリケーションタブ」が<br>表示されます。                            |
| CREACOMPO II 1/27.1-JJJ | COPYRIGHT 2014 TORAY Advanced Computer Solution, NC. ALL RIGHT RESERVED<br>- ×<br>CREACOMPO II インストール<br>アブリケーション<br>アブリケーション<br>クライアントサーバー スタンドアローン ● InstallShield<br>サーバー名: ・・・・・・・・・・・・・・・・・・・・・・・・・・・・・・・・・・・・                                                                                                    | B:スタンドアロン<br>C:InstallShieldの場合<br>「アプリケーションタブ」が<br>表示されます。<br><b>* 手順15に進みます。</b>     |
| CREACOMPO II 1/2R-JU    | COPYRIGHT 2014 TORAY Advanced Computer Solution. INC. ALL RIGHT RESERVED      CREACOMPO II インストール      アブリケーション      アブリケーション      クライアントサーバー スタンドアローン ● InstallShield      サーバー名:      Pattern Magic II 50.0.0      OREACOMPO II Torso 50.0.0      ツール      License Tool 50.0.0      Dig/Server                                                  | B : スタンドアロン<br>C : InstallShield の場合<br>「アプリケーションタブ」が<br>表示されます。<br><u>*手順15に進みます。</u> |

禁転載 COPYRIGHT 2019 TORAY Advanced Computer Solution, INC. ALL RIGHT RESERVED

5. 下記警告が表示された場合は[はい]をクリックして下さい。

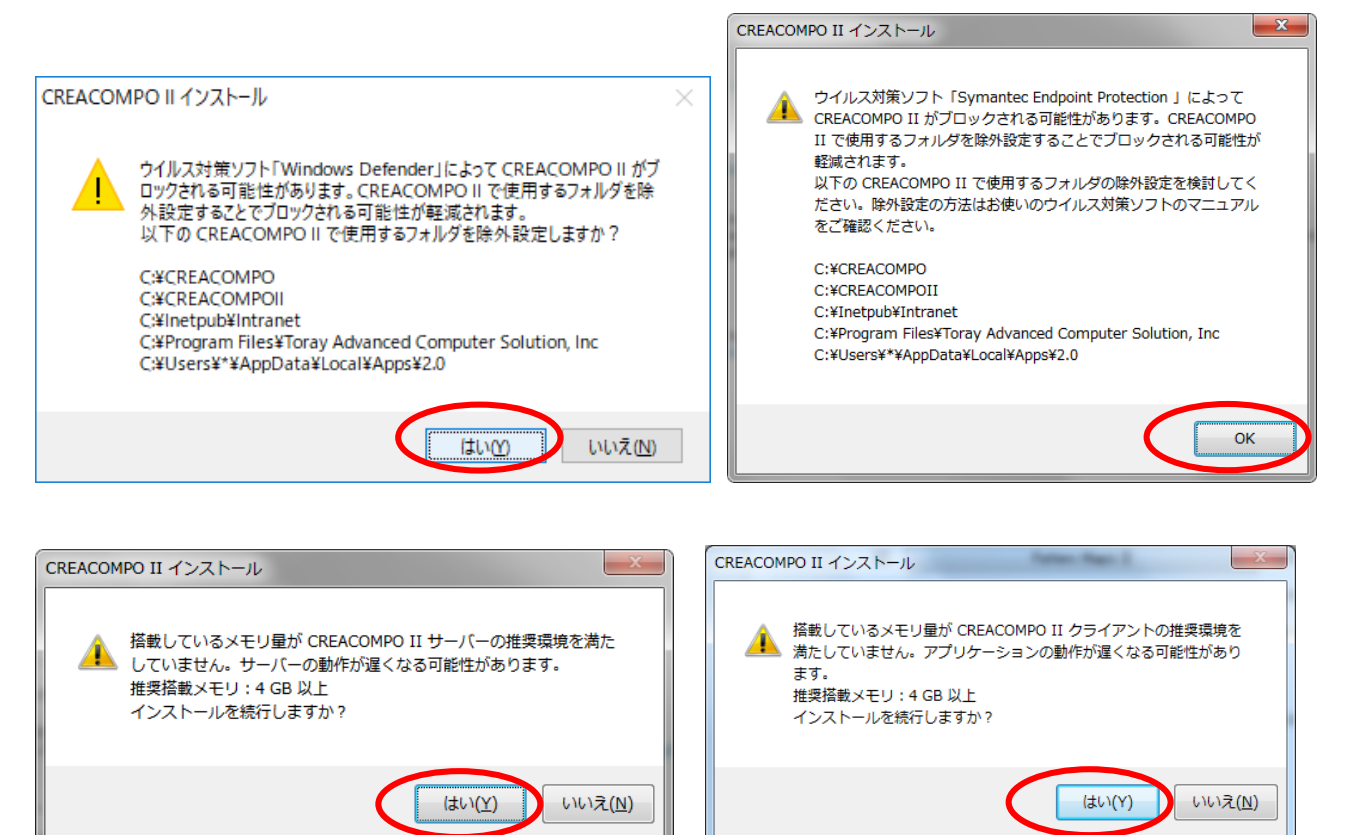

6. アプリケーション(PatternMagic II、MarkerMagic II、CREACOMPO II Torso)を 起動中の場合、アプリケーションを終了して[はい]をクリックしてください。

\*クライアント側のアプリケーションは全台終了してください。

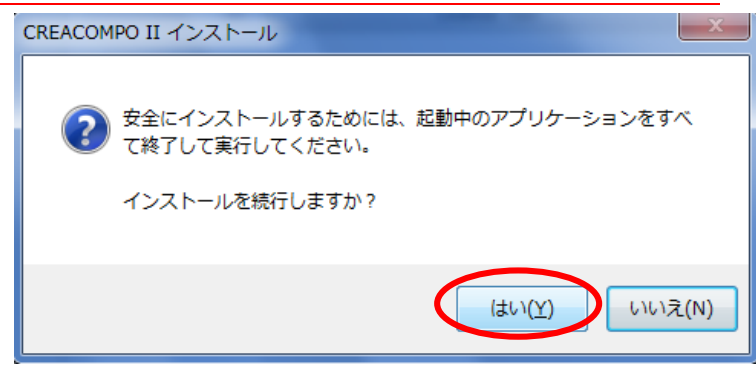

7. 「ライセンス条項への同意」にチェックして「続行」をクリックしてください。

# 既にインストール済みの場合、この画面は表示されないことがあります。

| ■ ライセンス条項への同意                                                                                                    |
|----------------------------------------------------------------------------------------------------|
| インストールを続行するには、下記の全てのライセンス条項に同意する必要があります。                                                                                                    |
| ライセンス条項に同意してインストールを続行するには、「全てのライセンス条項に同意します」をチェックして「続行」ボタン<br>をクリックします。                                                                                                    |
| ライセンス条項を保存するには、[保存] ボタンを使用します。インストールを終了するには、「キャンセル」をクリックします。                                                                                                    |
| SQL Server 2014 Express LocalDB                                                                                                    |
| マイクロソフト ソフトウェア ライセンス条項                                                                                                    |
| MICROSOFT SQL SERVER 2014 EXPRESS LOCALDB                                                                                                    |
| マイクロソフト ソフトウェア ライセンス条項(以下、「本ライセンス条項」といいます)は、お客様と<br>Microsoft Corporation (またはお客様の所在地に応じた関連会社。以下、「マイクロソフト」といい<br>ます)との契約を構成します。以下のライセンス条項をお読みください。本ライセンス条項は、上記<br>のソフトウェアおよびソフトウェアが記録されたメディア(以下総称して「本ソフトウェア」といいます)<br>に適用されます。また、本ライセンス条項は本ソフトウェアに関連する下記マイクロソフト製品にも<br>適用されるものとします。 |
| <ul> <li>更新プログラム</li> </ul>                                                                                                    |
| 図 全てのライセンス条項に同意します。) (2)                                                                                                    |
| 保存 続行 キャンセル                                                                                                    |

インストールが始まります。

| CREACOMPO II インストール                                                  |
|----------------------------------------------------------------------|
| 🚱 ካレアコンポ 🛙 ወインストール                                                   |
| [1/5] 「SQL Server 2014 Express LocalDB」のインストールを開始しまし                 |
| インストールの準備をしています。<br>「SQL Server 2014 Express LocalDB」のインストールを開始しました。 |
| - 経過時間:00:00:55 キャンセル                                                |

---ポイント7------

\*インストール途中に下記画面が表示された場合は[はい]をクリックして下さい。

-----

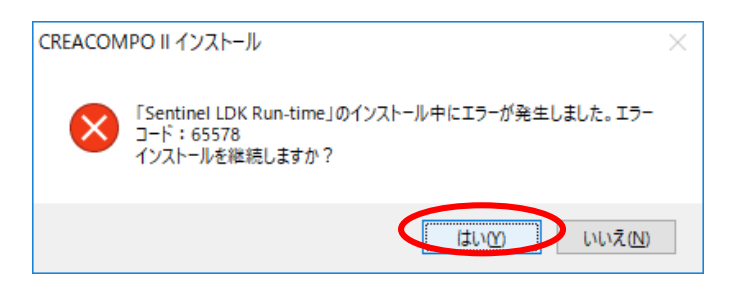

- 8. サーバーインストールが開始され、完了すると
  - インストール完了画面が表示されますので[OK]をクリックして下さい。

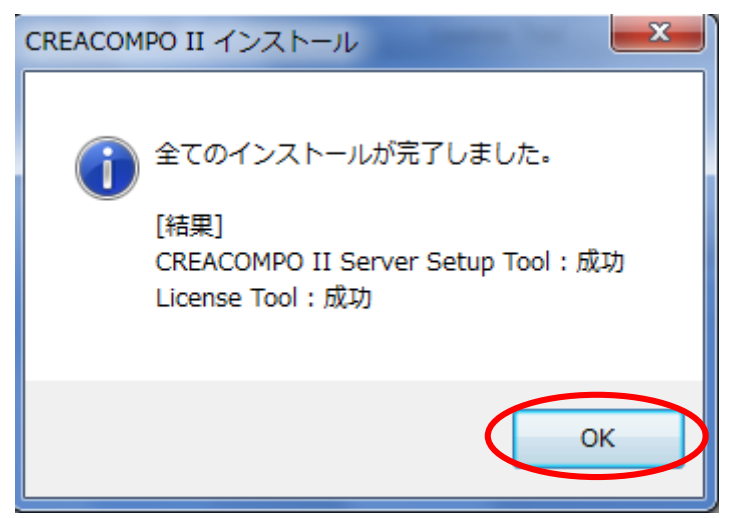

9. 下記画面が表示されたら[次へ]をクリックして下さい。

| CREACO | MPO II Server Set                                                   | up Tool                                                                 |                  |             |         | x    |
|--------|---------------------------------------------------------------------|-------------------------------------------------------------------------|------------------|-------------|---------|------|
|        | クレアコンポ II                                                           | Web サイトの更新                                                              |                  |             |         |      |
|        | 必要な項目を入力し                                                           | て「)次へ」ボタンをクリックしてくだ                                                      | ざい。              |             |         |      |
|        | New Version :<br>Current Version :<br>配置場所:<br>ホスト名:<br>クライアントインストー | <mark>50000</mark><br>3.0.0.0<br>C¥inetpub<br>TORAY001<br>ラ: 新しいクライアントブ | <br>▼<br>7プリケーショ | シのインストーラがあり | )ます。    |      |
|        |                                                                     | アプリケーション                                                                | ピット              | 現在のバージョン    | 最新バージョン |      |
|        |                                                                     | PatternMagic II                                                         | 30               | 3001        | 5000    | _    |
|        |                                                                     | Tatterrindgic II                                                        | 64               | 3001        | 5000    | _    |
|        |                                                                     | MarkerMagic II                                                          | 32               | 3.0.0.1     | 5.0.0.0 |      |
|        |                                                                     |                                                                         | 64               | 3.0.0.1     | 5.0.0.0 |      |
|        |                                                                     | CREACOMPO II Torso                                                      | 32               | 3.0.0.1     | 5.0.0.0 |      |
|        |                                                                     |                                                                         | 64               | 3.0.0.1     | 5.0.0.0 |      |
|        |                                                                     |                                                                         |                  |             |         | _    |
|        |                                                                     |                                                                         |                  |             |         |      |
|        |                                                                     |                                                                         |                  |             | 7.7     | ++>1 |

10. 下記画面が表示されたら[次へ]をクリックして下さい。

|    | CREACOMPO II Server Setup Tool                          |           |                |                                   |      |  |  |  |
|----|---------------------------------------------------------|-----------|----------------|-----------------------------------|------|--|--|--|
|    | 「「」」 パターンマジック II データベースの更新                              |           |                |                                   |      |  |  |  |
| PI | ■ PII パターンマジック II のデータベースは全て更新されます。「)なヘ」ボタンをクリックしてください。 |           |                |                                   |      |  |  |  |
|    | 全てのデータベース                                               | が最新の状態に   | 更新されます。        |                                   |      |  |  |  |
|    | New Version:                                            | 5.0.0.0   |                |                                   |      |  |  |  |
|    | データソース:                                                 | LOCALHOST | ¥SQLEXPRESS    | SQL Server                        |      |  |  |  |
|    | データベース                                                  | バージョン     | 設明             | データフォルダー                          |      |  |  |  |
|    | OREA2                                                   | 8.0.0.0   |                | C:¥Program Files¥Microsoft SQL S. |      |  |  |  |
|    |                                                         |           |                |                                   |      |  |  |  |
|    |                                                         |           |                |                                   |      |  |  |  |
|    |                                                         |           |                |                                   |      |  |  |  |
|    |                                                         |           |                |                                   |      |  |  |  |
|    | •                                                       |           |                | •                                 |      |  |  |  |
|    | データベースの更新                                               | を行う前に必ず   | データのバックアップを行って |                                   |      |  |  |  |
|    |                                                         |           |                |                                   |      |  |  |  |
|    |                                                         |           |                |                                   | urte |  |  |  |
|    |                                                         |           |                |                                   |      |  |  |  |

※Oracleのデータベースを使用している場合、下記画面が表示されます。

[次へ]をクリックして下さい。

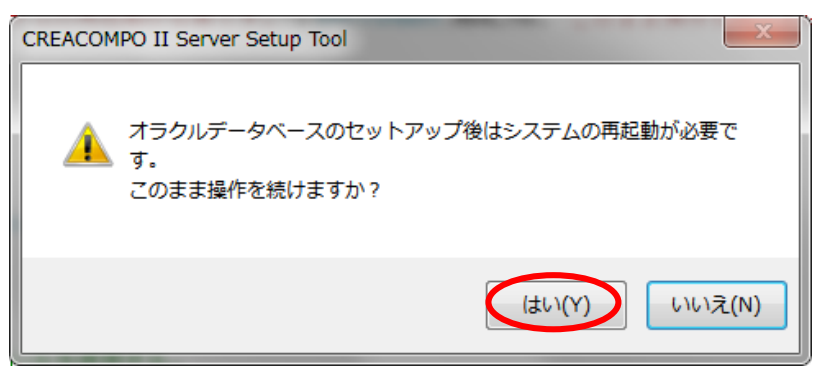

11. 下記画面が表示されたら[次へ]をクリックして下さい。

| 🌍 CREACO | CREACOMPO II Server Setup Tool |                                                                        |      |  |  |  |  |  |
|----------|--------------------------------|------------------------------------------------------------------------|------|--|--|--|--|--|
|          | マーカーマジック<br>「次へ」ボタンをクリックし      | II データベースは最新です。<br>JTください。                                             |      |  |  |  |  |  |
|          |                                |                                                                        |      |  |  |  |  |  |
|          | 最新のバージョン:                      | 3.0.0.0                                                                |      |  |  |  |  |  |
|          | 現在のバージョン:                      | 3.0.0.0                                                                |      |  |  |  |  |  |
|          | データソース:                        | SQL Server                                                             |      |  |  |  |  |  |
|          |                                | Data Source=LOCALHOST¥SQLEXPRESS;Initial Catalog=master;Integrated Sec |      |  |  |  |  |  |
|          | データフォルダ:                       | C#Program Files#Microsoft SQL Server#MSSQL12.SQLEXPRESS#MSSQL#DA*      |      |  |  |  |  |  |
|          | データベース名:                       | ACS                                                                    |      |  |  |  |  |  |
|          |                                |                                                                        |      |  |  |  |  |  |
|          |                                |                                                                        |      |  |  |  |  |  |
|          |                                | 展3 次1 キャ                                                               | 2011 |  |  |  |  |  |

禁転載 COPYRIGHT 2019 TORAY Advanced Computer Solution, INC. ALL RIGHT RESERVED

12. 下記画面が表示されたら[次へ]をクリックして下さい。

| CREACOMPO II サーバーセットアップ     |                                                                                                    |                        |      |  |  |  |
|-----------------------------|----------------------------------------------------------------------------------------------------|------------------------|------|--|--|--|
|                             | セキュリティの設定                                                                                                    |                        |      |  |  |  |
| U                           | セキュリティの設定を入力して、「次へ」ボタンをクリックしてください。                                                                                                    |                        |      |  |  |  |
|                             | 他のコンピューターからこのコンピューターへの接続を許可しますか?<br>Web サイト: 〇 いいえ、この Web サイトはこのコンピューターのみで使用します。<br>④ はい、他のコンピューターからこの Web サイトへの接続を許可します。<br>データベース: 〇 いいえ、この データベースはこのコンピューターのみで使用します。 |                        |      |  |  |  |
|                             | Windows ファイアーウォ                                                                                                    | ♥ Windows ファイアーウォールの設定 |      |  |  |  |
|                             | ◎ プライベートネットワークからのみ接続を許可する。                                                                                                    |                        |      |  |  |  |
|                             | ☑ 現在のネットワークをプライベートネットワークに変更する。                                                                                                    |                        |      |  |  |  |
| ◎ 全てのネットワークからの接続を許可する。(非推奨) |                                                                                                    |                        |      |  |  |  |
|                             |                                                                                                    |                        |      |  |  |  |
|                             |                                                                                                    | 展る 次へ キ                | ャンセル |  |  |  |

13. 確認画面が表示されます。変更せずにそのまま[実行]をクリックして下さい。 \*現在インストールされているアプリケーションにチェックが付きます。

| CREACOMPO II Server Setup Tool |                                                          |  |  |  |  |  |  |
|--------------------------------|----------------------------------------------------------|--|--|--|--|--|--|
| 1                              | クライアントアプリケーションのインストール                                    |  |  |  |  |  |  |
|                                | このコンピューターにインストールするクライアントアプリケーションを選択して「実行」ボタンをクリックしてください。 |  |  |  |  |  |  |
|                                | このコンピューターにインストールするクライアントアプリケーションを選択してください。               |  |  |  |  |  |  |
|                                | ☑ PII パターンマジック Ⅱ Ver. 5.0.0.0                            |  |  |  |  |  |  |
|                                | ✓ MII マーカーマジック Ⅱ Ver. 5.0.0.0                            |  |  |  |  |  |  |
|                                | CREACOMPO II Torso Ver. 5.0.0.0                          |  |  |  |  |  |  |
|                                |                                                          |  |  |  |  |  |  |
|                                |                                                          |  |  |  |  |  |  |
|                                | 戻る 実行 キャンセル                                              |  |  |  |  |  |  |

10

禁転載 COPYRIGHT 2019 TORAY Advanced Computer Solution, INC. ALL RIGHT RESERVED

14.[はい]をクリックして下さい。

| Wizard                                                                                          | x             |
|-------------------------------------------------------------------------------------------------|---------------|
|                                                                                                 |               |
| 利用中のクライアントがいた場合に、下記の障害が発生する可能性<br>あります。<br>1.クライアントアプリケーションがエラーを発生する。<br>2.クライアントアプリケーションが終了する。 | が             |
| セットアップを実行しますか?<br>「はい」を選択するとセットアップを実行します。<br>「いいえ」を選択するとセットアップを中止します。                           |               |
|                                                                                                 | ₹( <u>N</u> ) |

15. アプリケーションのインストールが始まります。(所要時間:5~10分)

\*自動でインストール処理が実行されます。

たくさんのウインドウが表示されますが、触らずにそのままお待ちください。

バージョンアップ後、アプリケーションが起動されますのでログインしてください。

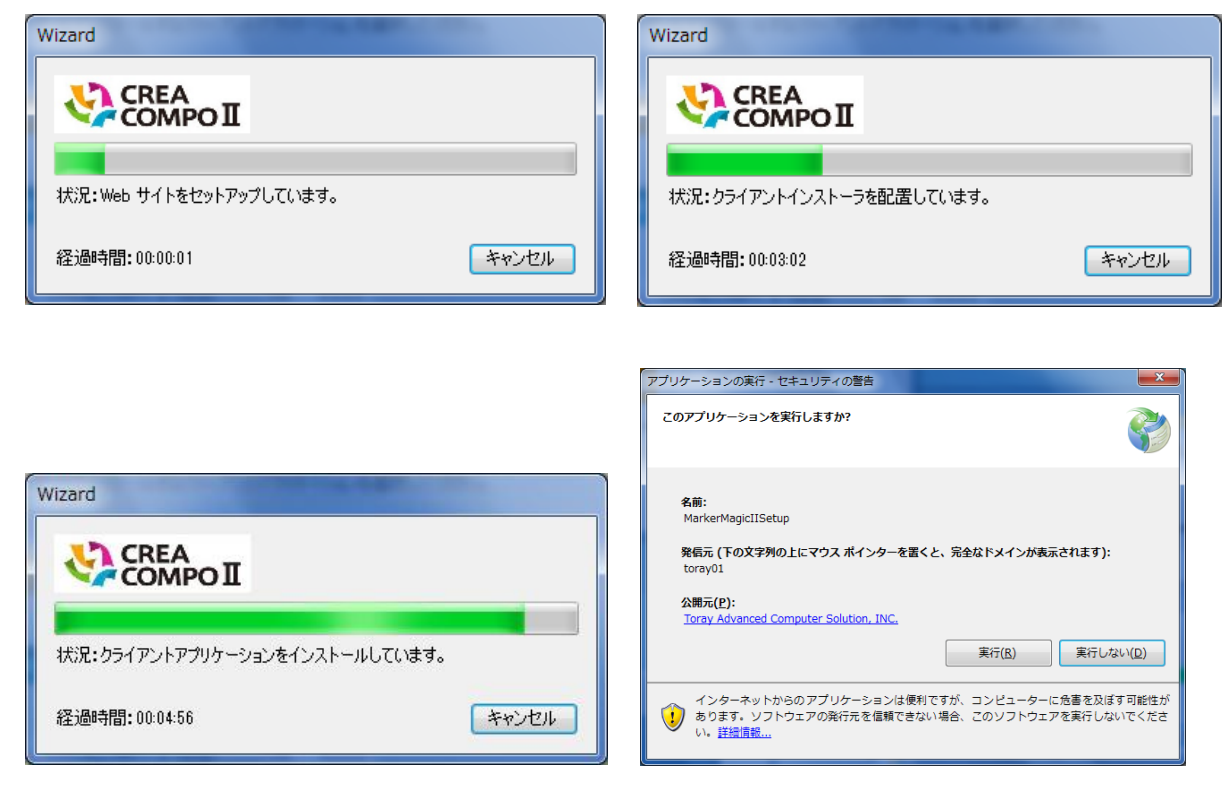

- 16. 下記画面が表示されたら[0 K]をクリックして下さい。
- A:SQLServer の場合

B:Oracle の場合

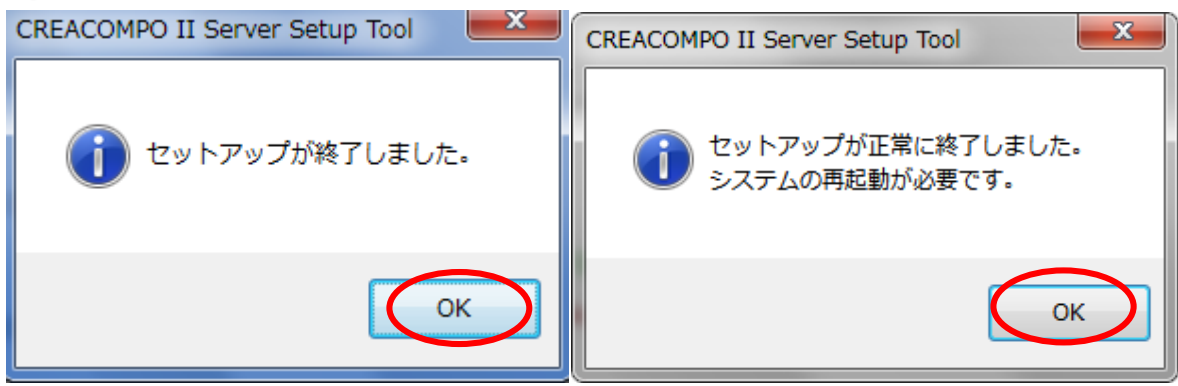

17. 下記の画面に戻りますので、[終了]をクリックして下さい。

以上でバージョンアップは終了です。

| CREACOMPO II インストール | #201-c7                    | -                                              |       |  |  |
|---------------------|----------------------------|------------------------------------------------|-------|--|--|
|                     | CREACOMPO II インストール        |                                                |       |  |  |
|                     | アプリケーション サーバー その           | ) (fd)                                         |       |  |  |
|                     | CREACOMPO II サーバーツ         |                                                | 5000  |  |  |
| 東レACS Webサイト        |                            | License Tool                                   | 5.0.0 |  |  |
|                     | データベース                     |                                                |       |  |  |
|                     | <ul> <li>インスタンス</li> </ul> | SQL Server 2014 Express<br>名: SQLEXPRESS       |       |  |  |
|                     |                            |                                                |       |  |  |
|                     |                            |                                                |       |  |  |
|                     |                            |                                                |       |  |  |
|                     |                            | 推奨を選択 まとめてインストール                               | 終了    |  |  |
|                     | COPYRIGHT 2014 TORAY Advar | aced Camputer Solution, INC. ALL RIGHT RESERVE | D     |  |  |

### 【クライアントバージョンアップ】

18.各 PC でご使用頂いているアプリケーションを起動した際に下記画面が表示され

[OK]をクリックするとバージョンアップが実行されます。

PatternMagic II MarkerMagic II MarkerMagicII × × PatternMagicII MarkerMagicIIの新しいパージョン(5.0.0.0)が利用可能です。 MarkerMagicIIを継続して利用するにはパージョンアップが必要です。 PatternMagicIIの新しいバージョン(5.0.0.0)が利用可能です。 PatternMagicIIを継続して利用するにはパージョンアップが必要です。 今すぐパージョンアップしますか? 今すぐバージョンアップしますか? キャンセルするとアプリケーションを終了します。 キャンセルするとアプリケーションを終了します。 パージョンアップが完了するまで、しばらく時間がかかります。 バージョンアップが完了するまで、しばらく時間がかかります。 OK キャンセル キャンセル OK **CREACOMPO II Torso** CREACOMPOIITorso  $\times$ CREACOMPOIITorsoの新しいパージョン(5.0.0.0)が利用可能です。 CREACOMPOIITorsoを継続して利用するにはパージョンアップが必要で **t**. 今すぐバージョンアップしますか? キャンセルするとアプリケーションを終了します。 パージョンアップが完了するまで、しばらく時間がかかります。 OK キャンセル 

19. バージョンアップ終了後はアプリケーションが起動されますので

ヘルプのバージョン情報でインストールしたバージョンが表示されているかを確認し てください。

### PatternMagic II

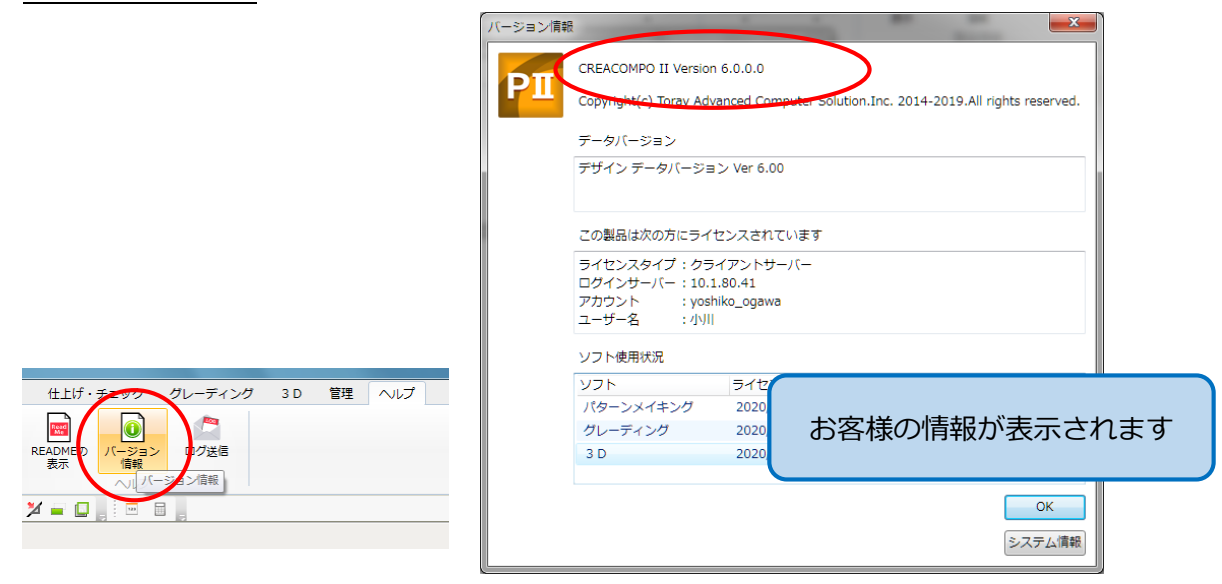

### MarkerMagic II

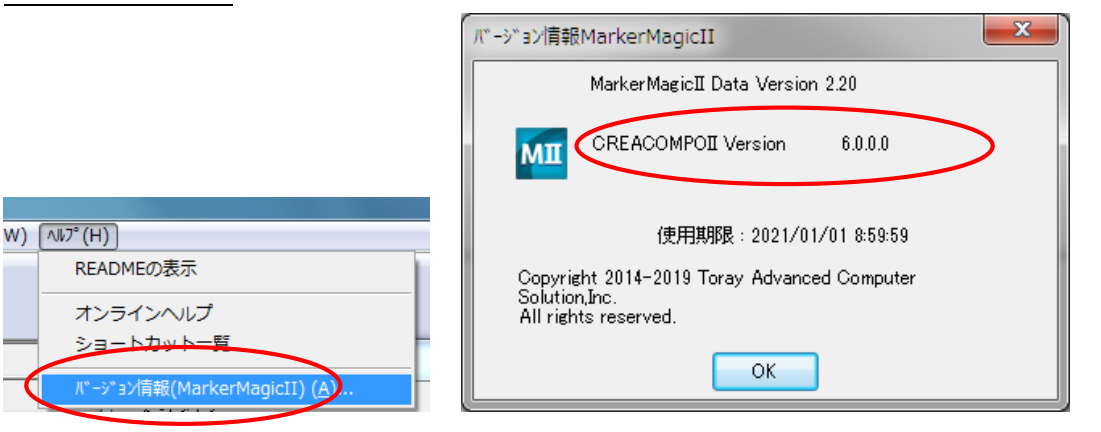

### CREACOMPO II Torso

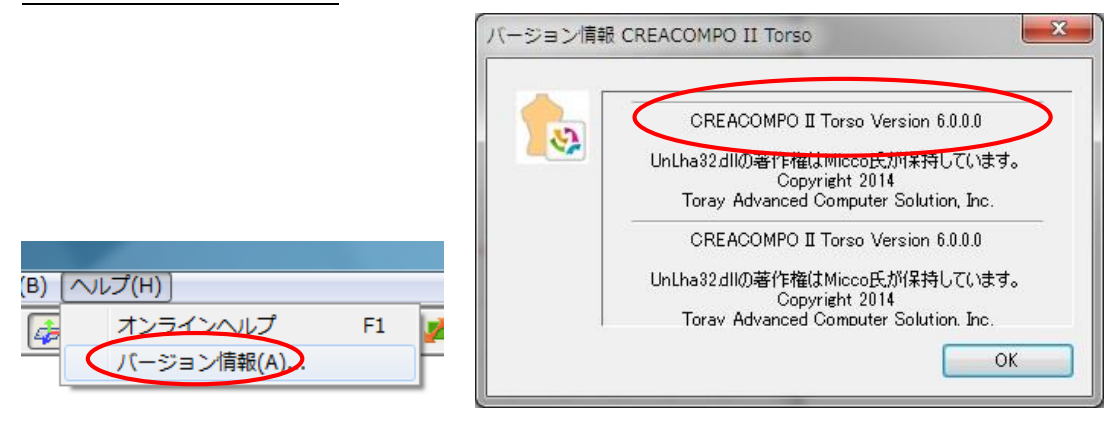

# 以上でクライアントのバージョンアップは終了です。